# 問題

作業中、範囲選択の際に表示されるような緑色の枠がマウスの先に表示され、クリック、右クリック しても反応せず消えないため、作業を進められなくなります。

### 対象製品

V-nasClair・V-nas シリーズ 全般 V-nas 専用 CAD シリーズ 全般

#### 回答

マウスのホイールボタンのクリックによる「範囲拡大」機能が実行されて、拡大範囲の始点を指示 した状態になっています。別の位置でホイールボタンをクリックすると範囲拡大の終点を指示した ことになり、範囲拡大が行われ、作業を進められるようになります。

# 操作手順

# 対象コマンド:

[V-nas 標準モード]:[設定] タブー [ユーザー] カテゴリー『マウス設定』コマンド [V-nas クラシックモード]:**『設定-ユーザー設定-マウス』**コマンド

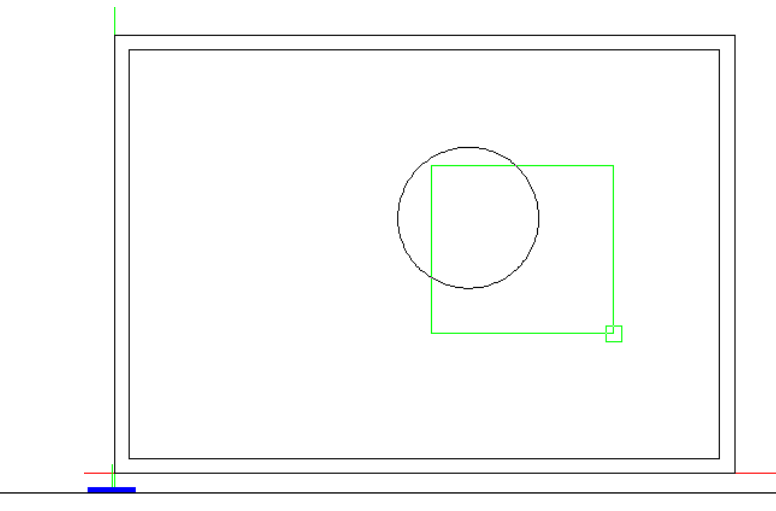

ホイールボタンをクリックしてしまうと、範囲拡大コマンドが起動するため、範囲拡大位置 でホイールボタンクリックするまで、左クリック、右クリックしても反応しません。

個人利用目的以外の利用、無断転載、複製を禁じます。 当社著作権について (<u>https://www.kts.co.jp/msg/cpyrighty.html</u>) Copyright (C) KAWADA TECHNOSYSYTEM CO.LTD. All Rights Reserved.

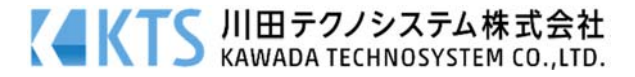

ホイールクリックにより、範囲拡大をする設定を OFF にする方法

- 1. 『設定-ユーザー設定-マウス』コマンドを起動します。
- 2. [ホイール]タブを選択し、左下の[クリック]コンボボックスを"なし"に設定します。
- 3. [OK]ボタンをクリックしてダイアログをすべて閉じます。

Г

|                                                                                   | V-na   | asClair • V-nas              | シリーズ                     |   |  |
|-----------------------------------------------------------------------------------|--------|------------------------------|--------------------------|---|--|
| マウスの設定                                                                            |        |                              |                          | × |  |
| 編集/朱書きモード                                                                         |        |                              |                          |   |  |
| 右ボタン 左右ボタン                                                                        | > ホイール |                              |                          |   |  |
| ☑ホイールの動作でコマンドを実行する。                                                               |        |                              |                          |   |  |
| 回転<br>ステップズーム                                                                     | ~      | CTRL + 回転<br>ツールパネルモード変更 ~   | SHIFT + 回転<br>縦スクロール V   |   |  |
| ドラッグ<br>スムーズスクローノ                                                                 | × ۱    | CTRL + ドラッグ<br>ツールパネルモード変更 ~ | ステップズームの設定<br>ズーム率 140 % |   |  |
| クリック<br>なし                                                                        | ~      | CTRL + クリック<br>範囲縮小(&A) 〜    | 回転方向<br>↓ 描入 ∨<br>編小 ∨   |   |  |
| ビューモード共通設定<br>【ドラック】が「スムーズスクロール」の場合、ビューモードにも適応されます<br>【ステップズームの設定】はビューモードにも適応されます |        |                              |                          |   |  |
| 初期化 OK キャンセル ヘルプ                                                                  |        |                              |                          |   |  |

V-nas 専用 CAD シリーズ

| マウス設定                          |                                          | ×                                   |  |  |  |  |
|--------------------------------|------------------------------------------|-------------------------------------|--|--|--|--|
| 右ボタン 左右ボタン ホイール                | ·                                        |                                     |  |  |  |  |
| ☑ ホイールの動作でコマンドを実行する。(Q)        |                                          |                                     |  |  |  |  |
| 回転( <u>R</u> )<br>ステップズーム 〜    | CTRL + 回転( <u>S</u> )<br>ツールパネルモード変更 〜   | SHIFT + 回転( <u>T</u> )<br>縦スクロール 〜  |  |  |  |  |
| ドラッグ( <u>D)</u><br>スムーズスクロール 〜 | CTRL + ドラッグ( <u>E</u> )<br>ツールパネルモード変更 〜 | ステップズームの設定<br>ズーム率( <u>P)</u> 120 % |  |  |  |  |
| クリック( <u>C</u> )<br>なし ~       | CTRL + クリック( <u>F</u> )<br>範囲縮小 ~        | 回転方向<br>↓ (B) 拡大 >                  |  |  |  |  |
|                                | ОК                                       | キャンセル ヘルプ                           |  |  |  |  |

個人利用目的以外の利用、無断転載、複製を禁じます。 当社著作権について (<u>https://www.kts.co.jp/msg/cpyrighty.html</u>) Copyright (C) KAWADA TECHNOSYSYTEM CO.LTD. All Rights Reserved.

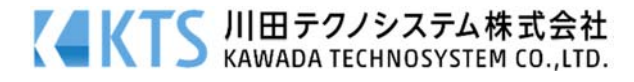